# INSTRUCTIVO OPERATIVO

Manual de usuario SCB

 Aplicativo rueda de selección SCB – MCP

Criterios de desempate

Bogotá, 29 de noviembre de 2024

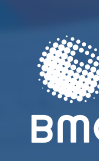

BOLSA MERCANTIL DE COLOMBIA

| 1. INTE                                                                                                    | RODUCCIÓN                                                                                                    | 2                |
|----------------------------------------------------------------------------------------------------|----------------------------------------------------------------------------------------------------|------------------|
| 2. REG                                                                                                    | QUERIMIENTOS                                                                                                    | 3                |
| 2.1.<br>2.2.<br>2.3.<br>2.4.                                                                                                    | Plataforma de trabajo.<br>Configuraciones de equipo.<br>Amplitud de tipo de red.<br>Infraestructura.                                                                                                    | 3<br>3<br>3<br>3 |
| 3. PER                                                                                                    | FIL DE USUARIO                                                                                                    | 3                |
| 4. MO                                                                                                    | DULO DE SOCIEDADES COMISIONISAS DE BOLSA – SCB                                                                                                    | 5                |
| <ul> <li>4.1.</li> <li>4.2.</li> <li>4.3.</li> <li>4.4.</li> <li>4.5.</li> <li>4.6.</li> <li>4.7.</li> <li>4.8.</li> <li>4.9.</li> <li>4.10.</li> <li>4.11.</li> </ul> | Pasos para el uso del aplicativo.<br>Ingresos al sistema.<br>Ingreso usuario y contraseña.<br>Ingreso oferta de comisión.<br>Validación de la información ingresada.<br>Ingreso de la comisión.<br>Adjudicación aleatoria por oferta irrevocable.<br>Consulta y exportación de información de ruedas de selección<br>Seleccionar la rueda de selección.<br>Consulta de ruedas desiertas.<br>Adjudicación criterios de desempate. |                  |
| 5. GEN                                                                                                    | NERACIÓN DE DOCUEMNTOS RUEDA DE SELECCIÓN                                                                                                    | 18               |
| 5.1.<br>5.2.                                                                                                    | Generación acta de rueda de selección de SCB<br>Generación de carta de rueda de selección de SCB                                                                                                    | 18<br>18         |
| 6. NO<br>SELI                                                                                                    | ECCIÓN                                                                                                    | 19               |
| 7. NO                                                                                                    | TAS DE VIGENCIA                                                                                                    | 20               |

#### TABLA DE CONTENIDO

# 1. INTRODUCCIÓN

El aplicativo "RUEDA DE SELECCIÓN DE SCB - MCP" es una herramienta tecnológica de la BMC Bolsa Mercantil de Colombia S.A. (en adelante la "BMC"), que permite y facilita tanto a la BMC como a las Sociedades Comisionistas de Bolsa (en adelante las "SCB"), participar de manera eficiente y eficaz en el proceso de selección de SCB que actuará por cuenta de la Entidad Estatal convocante, a partir del ingreso de ofertas de comisión, una vez formalizada la intención de una Entidad Estatal de adelantar un proceso de contratación a través del Mercado de Compras Públicas (en adelante el "MCP"), y previa acreditación de los requisitos habilitantes establecidos en la carta de intención, que es reflejado a su vez en la convocatoria a rueda de selección.

A través de este aplicativo, se optimizan las actividades de administración y seguimiento, en los procesos y procedimientos establecidos para el desarrollo de ruedas de selección de Sociedades Comisionistas convocadas por Entidades Estatales participantes en el Mercado de Compras Públicas, generando un ambiente de transparencia, trazabilidad y oportunidad tanto para el control y monitoreo en la administración por parte de la BMC, como en el ingreso de ofertas de comisión por parte de las SCB.

El objetivo principal del aplicativo en funcionamiento junto con las mejoras tecnológicas y de seguridad que se han incorporado, es facilitar y apoyar todas las actividades necesarias para brindar información oportuna, veraz y confiable a los usuarios del sistema y entes de control, que así lo requieran, la aplicación eficiente del procedimiento de selección establecido en el Reglamento y el desarrollo de ruedas de selección, con la aplicación de medidas de seguridad, eficiencia y transparencia a través del aplicativo tecnológico dispuesto. Con este objetivo el presente manual proporciona al usuario- SCB y a los funcionarios de la Bolsa en general, la información necesaria, para su ingreso al aplicativo y la participación activa sin ningún inconveniente, desde los roles y perfiles que resulten procedente.

# 2. **REQUERIMIENTOS**

A continuación, se describen brevemente los requerimientos que cada SCB debe tener en cuenta para el adecuado funcionamiento de este módulo. Siempre que estos se satisfagan de manera oportuna y adecuada por parte del usuario, el sistema no tendrá contratiempos y su rendimiento será óptimo.

#### 2.1. Plataforma de trabajo

La aplicación para usuario - SCB, está diseñada para trabajar en línea, con una conexión a Internet estable, sobre el navegador "Internet Explorer 6.0" o superior.

**NOTA:** Si el usuario no cuenta con el navegador o tiene dudas acerca de su funcionamiento puede consultar el siguiente - URL: <u>http://www.eu.microsoft.com/latam/windows/ie/default.asp.</u>

#### 2.2. Configuraciones de equipo

Los requisitos mínimos son los establecidos en la Circular Única de Bolsa.

#### 2.3. Amplitud y tipo de red

El usuario como mínimo debe contar con una red Banda ancha de 1MB; BW = 1 MB.

#### 2.4. Infraestructura

Contar con un computador y servicio de internet estable, disponibles durante la jornada definida en los reglamentos de la compañía.

### 3. PERFIL DE USUARIO

Existen 6 tipos de usuarios que pueden interactuar con el aplicativo: el usuario Administrador MCP, Firma comisionista, Administrador rueda, Usuario MCP, Usuario rueda y Usuario Profesional "X" MCP.

**Usuario Administrador MCP:** El rol de este usuario dentro del sistema, es la administración y gestión general del aplicativo. Sus principales actividades se centran en: la creación, modificación y eliminación de Entidades Estatales, Productos Bienes y Servicios objeto de adquisición a través del MCP, porcentajes de IVA, tipos de cálculo Usuarios; la creación, activación, modificación y desactivación de Ruedas de Selección; publicación de respuestas a las observaciones generadas por el mercado para los diferentes negocios del MCP, documentos que en todo caso se verán reflejados en el espacio dispuesto para estos efectos en la página web de la Bolsa y de manera general en la gestión y administración de la información que de estos registros surjan, incluyendo la generación de reportes por medio de un motor de consultas históricas.

**Usuario MCP:** El rol de este usuario dentro del sistema, es la creación de ruedas de selección próximas a celebrarse, además de permitir la inactivación o modificación de Entidades Estatales, bienes, productos y servicios objeto de adquisición a través del MCP, tipos de cálculo, IVAs, así como la consulta histórica de Ruedas de selección efectuadas en fechas anteriores.

**Usuario Firma Comisionista:** El rol de este usuario dentro del sistema, es el ingreso y consulta de ofertas de comisión. Su principal actividad se centra en el ingreso de ofertas de comisión dentro de las Ruedas de Selección de SCB, convocadas por las Entidades Estatales participantes en el MCP, así como la de consultas históricas de Ruedas de selección efectuadas en fechas anteriores.

**Usuario administrador Rueda:** El rol de este usuario dentro del sistema, es la apertura de sobres, verificación, validación de ofertas de comisión, cálculo y adjudicación de la rueda de selección, Anulación de las posturas y en general todos los actos propios de la celebración de la rueda de selección, usuario que en todos los casos corresponde al Presidente de Rueda y sus Suplentes, exclusivamente.

**Usuario Rueda:** El rol del usuario, permite consultas de los históricos de rueda de selección de SCB para la elaboración de informes que permitan realizar diferentes análisis.

**Usuario Profesional "X" MCP:** El rol de profesional "X" en el aplicativo de ofertas de comisión, permite la creación, modificación y eliminación de, Entidades Estatales, Productos Bienes y Servicios objeto de adquisición a través del MCP; la creación, activación, modificación y desactivación de Ruedas de Selección; publicación de respuestas a las observaciones generadas por el mercado para los diferentes negocios del MCP, NO incluye administración del aplicativo.

### 4. MODULO SOCIEDADES COMISIONISTAS DE BOLSA - SCB

#### 4.1. Pasos para el uso del aplicativo

Por medio del cuadro que se presenta a continuación, el usuario SCB dispondrá de sencillos pasos que lo guiarán en el ingreso y ejecución de las principales funciones y herramientas del sistema.

Durante la descripción de cada una de las funcionalidades que se mencionan en el presente manual, el usuario encontrará graficas ilustrativas del aplicativo las cuales corresponden a la ejemplificación de los pasos que se describen a continuación:

|        | Pasos para la utilización del aplicativo                                                                                                    |
|--------|----------------------------------------------------------------------------------------------------|
| 1      | Ingreso al link https://ofertascomision.bolsamercantil.com.co/                                                                                                    |
| 2      | Diligenciar el Nombre de Usuario y contraseña, información asignada e<br>informada previamente por la BMC - Ingresar al aplicativo por medio del<br>Botón "Iniciar Sesión".                                                                                           |
| 3<br>4 | Ingresar a la opción "ingreso Comisión" - Diligenciar los campos de "No.<br>De Comisionista" y "Comisión %", digitar el código de verificación<br>(captcha),.dentro del formulario de "Ingreso de Ofertas de Comisión",<br>aceptar las condiciones de la negociación. |
| 5      | Visualizar la información ingresada, lo que garantiza que el ingreso de la<br>oferta de comisión será exitosa y que la información quedara<br>almacenada -                                                                                                    |
| 6      | Verificar que toda la información cargada por el sistema este correcta, al<br>finalizar hacer clic sobre el Botón de "Aceptar"-                                                                                                    |

| 7 | Hacer clic sobre el Botón de "Consulta Ruedas Selección", para generar<br>la consulta histórica y diligenciar los campos de filtrado de búsqueda<br>según preferencias del usuario y seleccionar "Buscar" |
|---|----------------------------------------------------------------------------------------------------|
| 8 | Seleccionar la Rueda de Selección sobre la cual deseo conocer el detalle<br>haciendo clic sobre el icono de Lupa.                                                                                         |
|   | Consulta de Ruedas de Selección Declaradas Desiertas                                                                                                    |

#### 4.2. Ingreso al sistema

Para ingresar al sistema, los usuarios SCB deben ingresar por medio de su navegador de Internet al link: <u>https://ofertascomision.bolsamercantil.com.co/</u>

#### 4.3. Ingreso usuario y contraseña

Una vez el usuario ha accedido a la página en el link correspondiente, debe ingresar con su usuario y contraseña al aplicativo como se muestra en la *figura 1*.

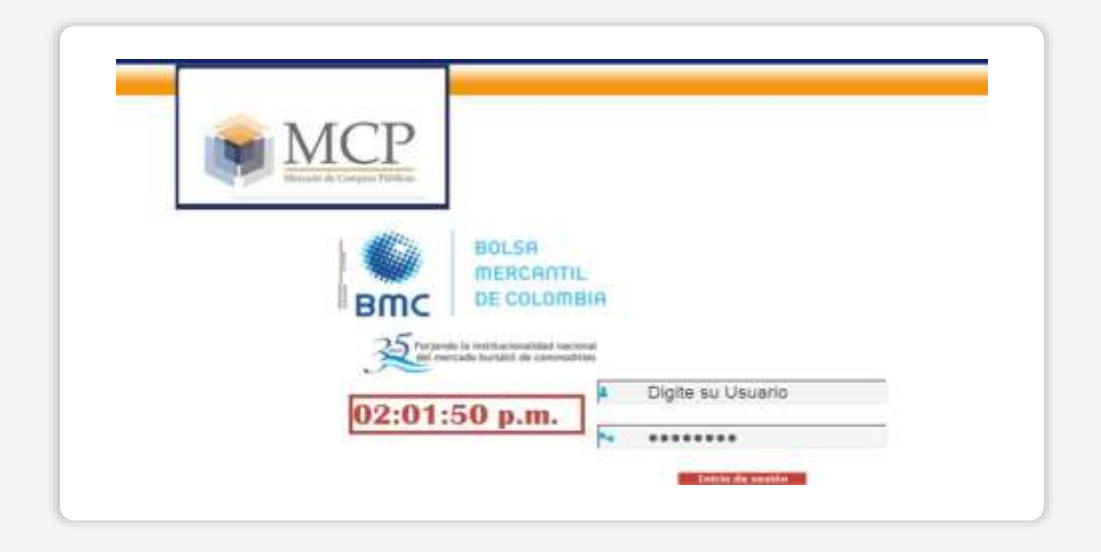

Figura No 1. Ingreso al aplicativo de ruedas de selección de la Bolsa Mercantil de Colombia

#### 4.4. Ingreso de la oferta de comisión

Al existir ruedas de selección para un día en y hora en particular el sistema permitirá el ingreso de la oferta de comisión por parte de las SCB, y en donde se deberán diligenciar los siguientes datos:

| Degrees Contes<br>Garantis Sandas Set |                                                  | 9:11 p.m.                                                                                                    |
|---------------------------------------|--------------------------------------------------|----------------------------------------------------------------------------------------------------|
| Correct Academ                        | Non Calcula DEEP TENESYING IN CALCULAR DESIGNATE | Casticones                                                                                                    |
| Dato                                  | Maturia ABANROTES Y ELEMENTOS DE ASEO            | ur enslari gie represento curgte con las regulatas habitaries                                                                   |
|                                       | Construction 172454                              | para haan parte de este gelección.<br>La emistral que represente no sé encuentre enclatibada la ferre                           |
|                                       | Creation WALORAGE                                | veorgalialisides para colda e di overato de complin-                                                                            |
| Dato                                  | 10.0000                                          | Celetra cen solar na autoritacienes a que have tage per en<br>maitacate de dela propositio                                      |
|                                       | Least to                                         | Dy cannot be balant represents and service and the service require                                                              |
| Dato                                  | T-mar Accies Sacial                              |                                                                                                    |
| <u> </u>                              |                                                  | Augustide y womente interferende to consist publicamente en<br>artiklet que represente y que el interfer pareira por la validar |
|                                       | SYEDM                                            | daal le fry trenge a lite menselet de deme.                                                                                     |
|                                       | Div                                              | La finite nu ricego una ciava de actavir presenta a internetación<br>por la sua della menega de presenta activitas.             |
|                                       | Generate New Image                               | C Martin of monopolas Antonio and Antonio                                                                                       |
|                                       | First the code that the local                    |                                                                                                    |
|                                       |                                                  |                                                                                                    |

Dato 1. Número de identificación del comisionista que ingresa la oferta.

**Dato 2.** Porcentaje de comisión ingresada por la SCB para el negocio de MCP en curso. Este campo debe diligenciarse con 6 dígitos obligatorios, correspondientes a 1 entero y 5 decimales; **Nota**: El símbolo de % será precargado por el sistema.

**Dato 3.** Captcha; casilla de verificación para seguridad del mercado, la cual consiste en una prueba pública y automática para diferenciar máquinas y humanos, es decir, un sistema de reconocimiento para saber si el usuario que accede a la aplicación es un humano, o una máquina, o un sistema que procesa datos automáticamente (CAPTCHA por sus siglas en ingles<sup>1</sup>). El funcionamiento del mencionado CAPTCHA se realizaría solicitando al usuario incorporar la respuesta de una suma aritmética. De esta forma, se busca en particular impedir el acceso al aplicativo a través de mecanismos electrónicos automátizados.

<sup>&</sup>lt;sup>1</sup> Completely Automated Public Turing test to tell Computers and Humans Apart

De conformidad con lo anterior, al momento de acceder al sistema se presentará un cuadro que muestre una imagen distorsionada de las letras y los números que son fácilmente descifrables para los seres humanos - pero no al spam bots. Longitud del texto y posibles caracteres de la Imagen Captcha son un texto de 5 caracteres.

No diferencia mayúsculas o minúsculas, para que, una vez ingresado el texto correcto por el usuario de la Sociedad Comisionista de Bolsa, se permita el ingreso de la Comisión para los efectos de la rueda de selección que corresponda; en caso de error, el sistema generará automáticamente una nueva imagen de texto, para que sea digitada nuevamente por el usuario.

**Dato 4.** Aceptación de términos y condiciones, esta casilla que debe quedar seleccionada con el fin de aceptar las condiciones generales del negocio de MCP.

Una vez finalizado el ingreso y la verificación por parte de las SCB de la información, el botón "Aceptar "permitirá grabar la respectiva oferta de comisión., lo cual será confirmado a través del siguiente mensaje en pantalla:

| Firma Comisionista :                      |
|-------------------------------------------|
| Propuesta de Comisión                     |
| Ingresada de :1.25892                     |
| Entidad Estatal :DIABA                    |
| Fecha y Hora :2015-03-16 15:29:51.1239278 |
|                                           |
| Aceptar                                   |
|                                           |
|                                           |

Para casos de registro de usuarios nuevos, y olvido de datos de Nombre de usuario o Claves, el participante SCB podrá ponerse en contacto a la dirección de correo electrónico <u>UnidadMCP@bolsamercantil.com.co</u>.

Al ingresar al aplicativo, y de no existir ruedas activas para ese momento, el sistema mostrará el siguiente mensaje en pantalla:

| No hay ninguna rueda de seleccion activa en estos momento. |
|------------------------------------------------------------|
| Intente mas tarde                                          |
| Aceptar                                                    |
|                                                            |

#### 4.5. Validación de la información ingresada

Una vez ingresados la totalidad de datos por parte de la SCB, se recomienda su validación, para efectos de asegurar que el ingreso de la oferta de comisión sea exitosa y que la información se encuentre debidamente almacenada en el aplicativo

#### 4.6. Ingreso de la comisión

Una vez culminada la validación de la información y que se encuentren diligenciados la totalidad de campos requeridos por el aplicativo, al finalizar hacer clic sobre el Botón de "Aceptar".

| 6211221111               |                 | 02:09:11                         | p.m                                                                                                    |  |
|--------------------------|-----------------|----------------------------------|----------------------------------------------------------------------------------------------------|--|
| Consulta Fordat Debenner |                 | ONIGOTIT                         | print.                                                                                                    |  |
| Second and               | Tecanie         | India Estano A (A segle center - | ED EXCIDES                                                                                                    |  |
|                          | Producter       | ABARRIOTES Y ELEMENTOS DE ABEO   | La mital de renero task or la replacibilitario                                                                                                    |  |
|                          | Committee Hare. | 1.72414                          | yws have parte de este anicestiv.<br>La estabal que narecenta ne encuenta anabâtisas o treve                                                                                                    |  |
|                          | Comparison      | VALORAGRO                        | mungatibilitades para centrar el centrar de centrar                                                                                                    |  |
|                          | (Ni Committe    |                                  | realized to the state propagation.                                                                                                    |  |
|                          | Constit %       |                                  | Tri cano an haber regressito una oferite parte atta especialmente regretare<br>caro artemaniat, progressito esca progreta en cuerta le redictaria                                                                                                    |  |
|                          | Grüdet          | Accide Social                    | ator.                                                                                                    |  |
|                          | 34              | SDM                              | entennes (evenes anno activite) d'any paramètrica a<br>artificat que represente y que al rener cuerto per la vellete<br>que lo ley stray o las remajos de delto,<br>la dista ese atraja vas cience de accese personal a remarchicita,<br>per la que dels remajos es presente activitas. |  |
|                          | 1               | Type De callo fron the Mage      | $T^{\prime\prime}$ length $q$ for one last $4q$ Amore conditiones                                                                                                    |  |

#### 4.7. Adjudicación aleatoria por oferta irrevocable

Teniendo en cuenta que en los términos de la Circular Única de Bolsa, la oferta irrevocable solo resultará aplicable respecto de ruedas de selección de cuatro (4) días hábiles en los que la Entidad Estatal estableció en la carta de intención requisitos adicionales a los validados por la Bolsa en la Pre-habilitación mensual de sociedades comisionistas, se incluye comunicación entre el aplicativo de rueda de selección y la herramienta tecnológica BPM (Business Process Management) (en el que se validan los requisitos habilitantes) y se proceda a la adjudicación aleatoria a la totalidad de

sociedades comisionistas habilitadas para la rueda de selección que no hayan ingresa oferta de comisión.

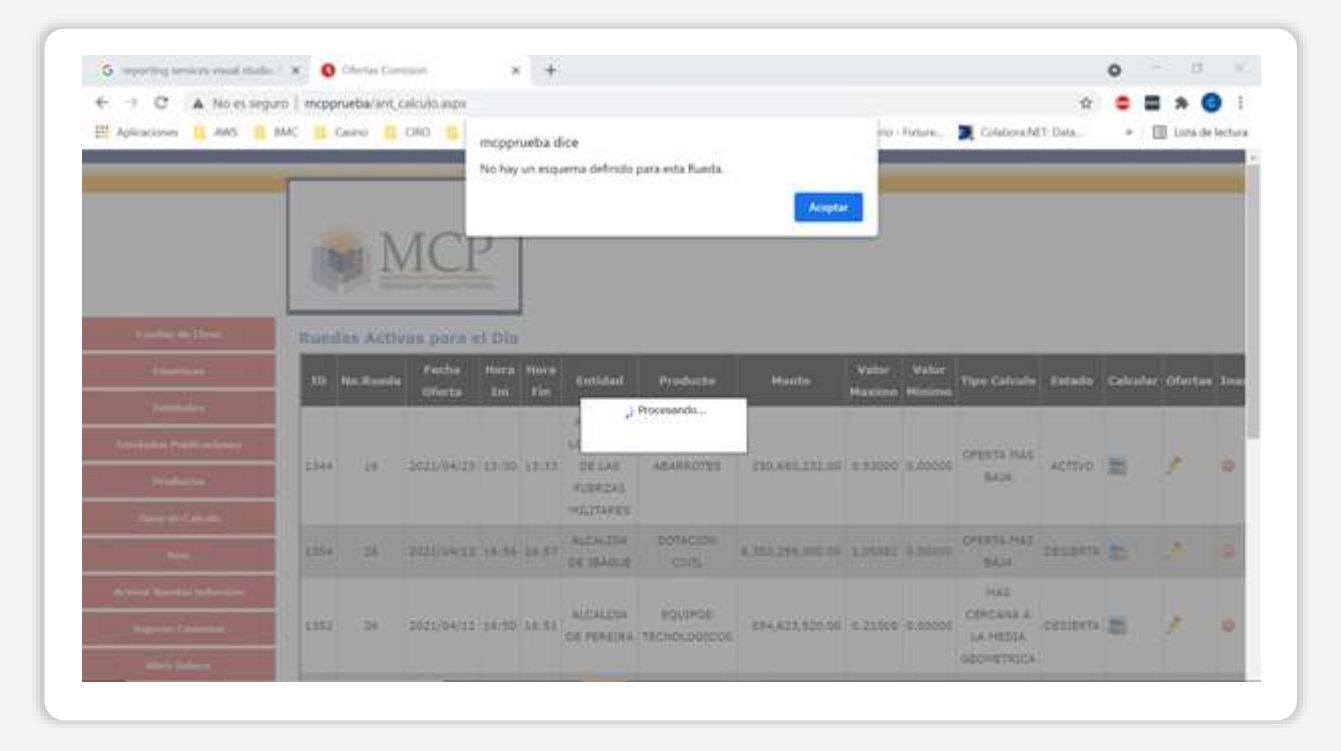

Para los efectos incluidos en precedencia, el aplicativo tecnológico de rueda de selección contarácon los habilitados a la rueda de selección.

| <ol> <li>advantanti susses name susses - 36</li> </ol>                                                                                                    | 0.0    | HAR COMMA             | 64L         | *     | +      |           |           |                |         |             |         |            |          | •      | -    |         | 1     |
|----------------------------------------------------------------------------------------------------|--------|-----------------------|-------------|-------|--------|-----------|-----------|----------------|---------|-------------|---------|------------|----------|--------|------|---------|-------|
| - C A No is sepure 1                                                                                                    | maprue | barrent, cak          | tulit htps: |       |        |           |           |                |         |             |         |            | \$       |        | =    | * 6     | 1     |
| Aphanimus 📴 ARS 🛄 BAC                                                                                                    | 1 Car  | na 🔣 Ci               | 82 📕 Propi  | -     |        | IQL 🛄 TM  | 1 IN 1945 | 🔹 Bootmarka    | Calend  | eis - Detar |         | olationa.N | ET Date  | -      | 10   | incide. | etter |
| 100/100                                                                                                    | ID     | No.Rueda              | Oferta      | Ini   | Fin    | Entidad   | Producto  | Monto          | Maximo  | Hinimo      | Calculo | Estado     | Calcular | Oferta | a Ir | ectivar |       |
| A CONTRACTOR OF THE OWNER OF THE OWNER OWNER OWNER OWNER OWNER OWNER OWNER OWNER OWNER OWNER OWNER OWNER OWNER OWNER OWNER OWNER OWNER OWNER OWNER OWNER OWNER OWNER OWNER OWNER OWNER OWNER OWNER OWNER OWNER OWNER OWNER                                                                                                    |        |                       |             |       |        | AGENCIA   |           |                |         |             |         |            |          |        |      | -       |       |
| Excidence Publications                                                                                                    |        | 141                   |             |       |        | LOGISTICA | 1         |                |         | hanni       | OFERTA. |            |          |        |      |         |       |
| Production                                                                                                    | 1344   | 16                    | 2021/04/25  | 13:30 | 13:33  | PUERZAS   | ABARADIES | 190,950,232.00 | 0.03050 | 0.00000     | BAJA    | #C11VD     | -        |        | Ĭ    |         |       |
| Aligne de Calister                                                                                                    |        |                       |             |       |        | POLITARES | -         |                |         |             |         |            |          |        |      |         |       |
| 1000                                                                                                    | Habili | tados - 1             | 0 Firmas c  | omisi | onista | ik .      |           |                |         |             |         |            |          |        |      |         |       |
| a second second and                                                                                                    | Cat    | DIDM                  |             |       |        |           |           |                |         |             |         |            |          |        |      |         |       |
| Allow Partie Sociality                                                                                                    | Habili | tados                 |             |       |        |           |           |                |         |             |         |            |          |        |      |         |       |
| Ingrate Containing                                                                                                    | PERM   | COMINE                | IN1STA      |       |        |           |           |                |         |             |         |            |          |        |      |         |       |
| About Salaran                                                                                                    | 1 11   | ADROBOLS              | ц           |       |        |           |           |                |         |             |         |            |          |        |      |         |       |
| Attended to Berghan Defension                                                                                                    |        | BURSATTLE             | 16<br>16    |       |        |           |           |                |         |             |         |            |          |        |      |         |       |
| Hanneten Bandas Sebertien (                                                                                                    |        | CHIPDIAG              | 10          |       |        |           |           |                |         |             |         |            |          |        |      |         |       |
| Consults Bandon Inferdion                                                                                                    |        | COMBAGRA              | >           |       |        |           |           |                |         |             |         |            |          |        |      |         |       |
| Stationer St.A Soler contailer                                                                                                    | cos    | AGRO VAL              | ORES        |       |        |           |           |                |         |             |         |            |          |        |      |         |       |
| A DESCRIPTION OF A DESCRIPTION OF A DESC | 1 33   | CORREAGE              | 0           |       |        |           |           |                |         |             |         |            |          |        |      |         |       |
| the second second second second second second second second second second second second second second second se                                                                                                    | _      | GEOCARITY             | N           |       |        |           |           |                |         |             |         |            |          |        |      |         |       |
| Registre Carts Reede                                                                                                    |        | and the second second |             |       |        |           |           |                |         |             |         |            |          |        |      |         |       |
| Registion Carta Basela<br>Governor Carta Basela                                                                                                    | HE     | CADD Y B              | OLSA        |       |        |           |           |                |         |             |         |            |          |        |      |         |       |

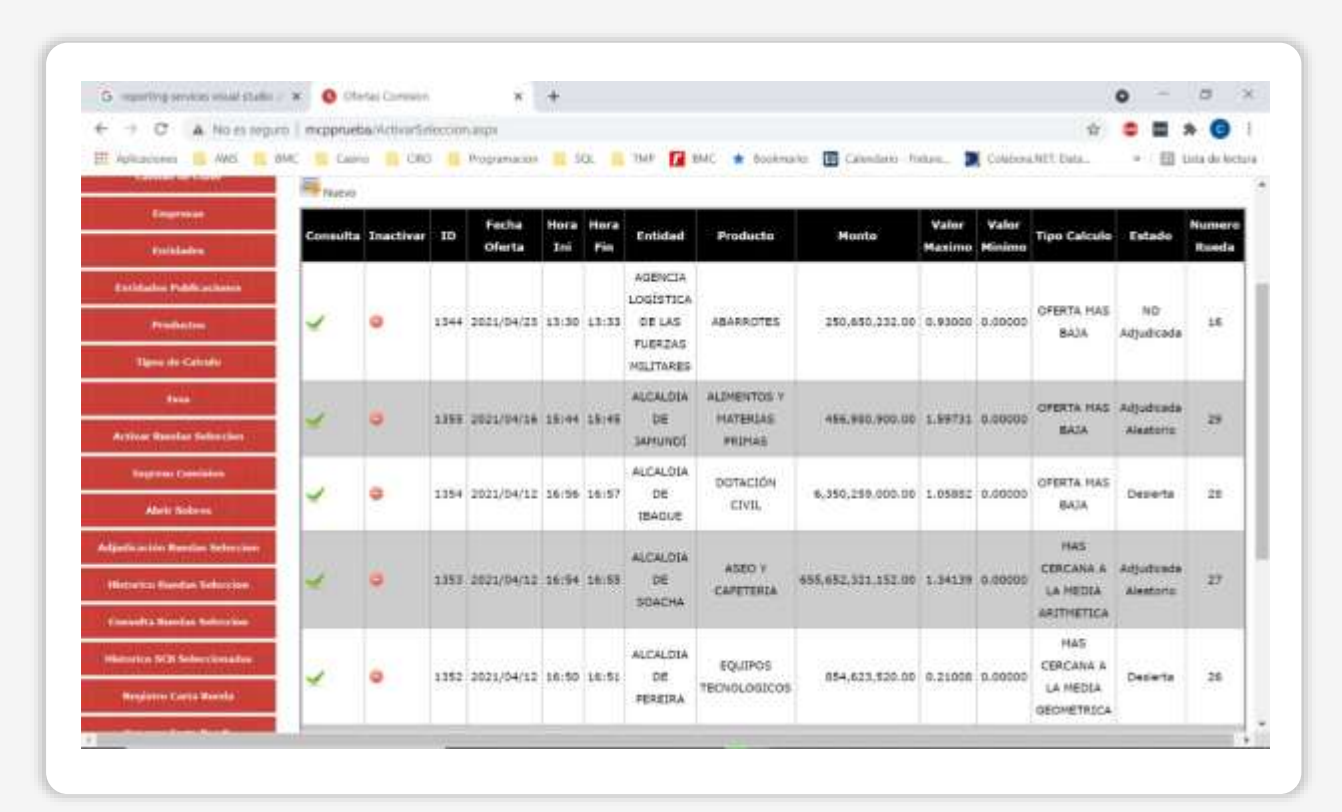

En algunas pantallas se verá reflejado el estado "Adjudicada Aleatorio"

| A LA CA CA MARKING I MAN           |       | -        | 11/20/000   |            |       |       |                     |             |                    |            |          |              |       |        |              |      |
|------------------------------------|-------|----------|-------------|------------|-------|-------|---------------------|-------------|--------------------|------------|----------|--------------|-------|--------|--------------|------|
| e                                  | area. | ruom     | and service | ou with a  |       |       | 1000 <b>- 1</b> 000 |             |                    | _          |          | H            | • •   |        |              |      |
| HE Advances IN ANS IN ENC. IN C    |       |          | CHO D P     | - diaman   |       |       | 100 14 10           | C 🕐 Goosrai | to Caloridania For | - <b>-</b> | COM/ers/ | VET. Duta    |       | 10.    | atta die lee | 1724 |
| Anternet Correlation               | 6.4   | Nichard: | ≪- St       | alaccione  |       |       | *                   | 201         | - Saler            | 0000.+2    |          |              |       |        |              |      |
| Alara Sullana                      |       |          |             |            |       |       |                     | 10.00       |                    |            |          |              |       |        |              |      |
| And all some Director Streets      | 11    | the .    |             |            |       |       |                     | -           | make               |            | h        |              |       |        |              |      |
| TAX A DOMESTIC AND A DOMESTIC      | -     |          |             | Fecha      | Hora  | Here  |                     |             |                    | Valor      | Valor    |              |       |        | í            |      |
| Manarita Resides Subscript.        |       | 10       | No.Rueda    | Oferta     | Ini   | Fin   | Entided             | Producto    | Monto              | Maximo     | Minimo   | Tipo Calculo | Est   | ado    |              |      |
| Ermidta Roman Selection            |       |          |             |            |       |       | AGENCIA             |             | 1                  |            |          |              |       | Ĩ      | 1            |      |
| Hanato SEX Scherberghe             |       |          |             |            |       |       | LOGISTICA           |             |                    |            |          | OFFRITA HAS  |       | 0      |              |      |
| a contraction of the second second | 1     | 1344     | 16          | 2021/04/23 | 13:30 | 13:33 | DELAS               | ABARROTES   | 250,650,232.00     | 0.93000    | 0.00000  | BA3A         | Acjus | ficada |              |      |
| - Brighting Carty Burning          |       |          |             |            |       |       | HILITAKES           |             |                    |            |          |              |       |        | 1            |      |
| Removie Calva Hards                | m     |          |             |            |       |       | ALCALOSA            | ALIMENTOS V |                    |            |          |              |       |        | i            |      |
| Advantum ins Desertes              | 2     | 1355     | 29          | 2021/04/16 | 15:44 | 15:45 | 26                  | HATERCAS    | 456,960,900.00     | 1.59731    | 8.00000  | CEERTA MAS   | Adjus | Honda  | 1            |      |
| Construct Action                   |       |          |             |            |       |       | 3AMUNDE             | PEDIAL      |                    |            |          | 5444         | ~~~~  | carra  | 4            |      |
| (Den Filebalan)                    |       |          |             |            |       |       | ALCALDIA            | DOTACIÓN    |                    |            |          | OFERTA PLAS  |       |        |              |      |
| Corral Sealor                      | Pi    | 1254     | 28          | 2021/04/12 | 18:55 | 16:57 | DE                  | CIVIL.      | 6.358.259,000.00   | 1.05882    | 0.00000  | BALA         | Des   | ierta  | 1            |      |
|                                    | -     | -        |             |            | -     |       | TEMOTE              |             |                    |            |          |              |       |        |              |      |
|                                    |       |          |             |            |       |       | ALCALDIA            | ADEO V      |                    |            |          | CERCAND A    | Attu  | ficede |              |      |
|                                    | 16    | 1353     | 27          | 2021/94/12 | 38154 | 28:55 | DE                  | CAPETERIA   | 455,682,321,152.00 | 1.34139    | 0.00000  | LA HEDEA     |       | taria  |              |      |
|                                    |       |          |             |            |       |       | SORCHA              |             |                    |            |          | ARITMETICA   |       |        |              |      |
|                                    |       |          |             |            |       |       | -                   |             |                    |            |          | MAS          |       |        |              |      |

#### 4.8. Consulta y exportación de información de ruedas de selección

A través de la opción "Consulta Ruedas de Selección", se permitirá la búsqueda de las ruedas de selección celebradas en el escenario de negociación de la BMC, por el icono "Buscar"

y rápida consulta bajo los siguientes términos:

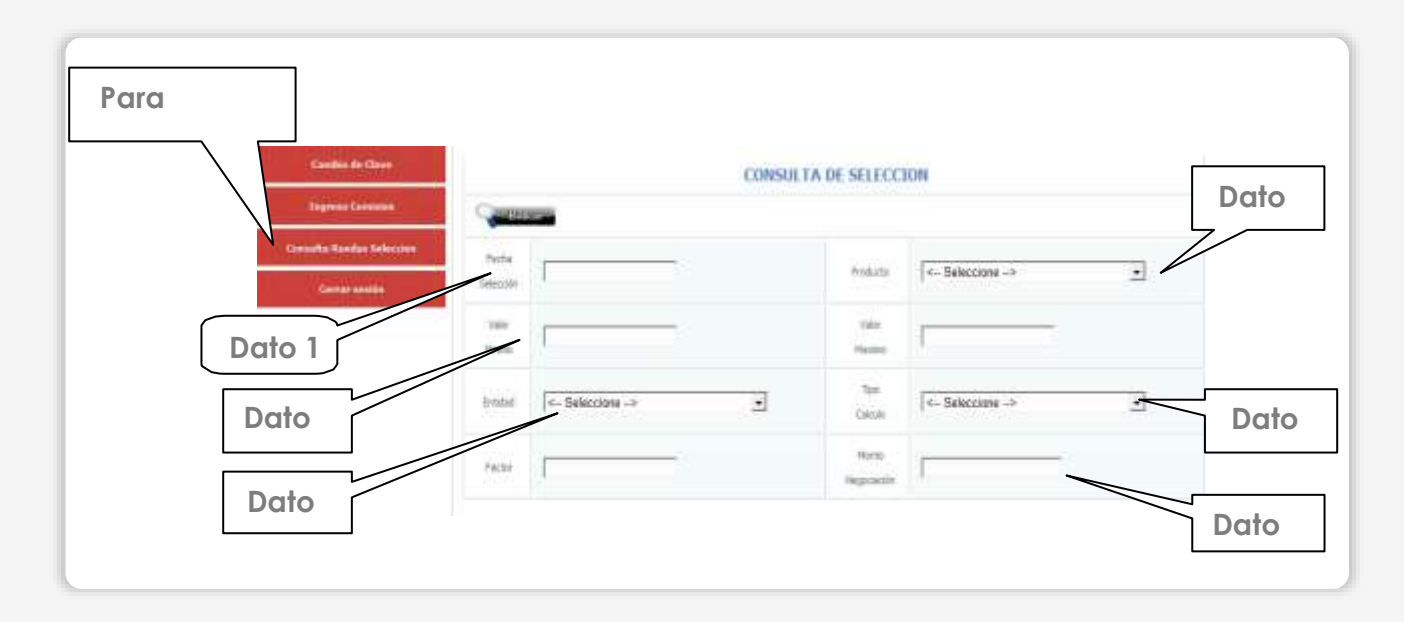

El botón "buscar" permitirá la consulta de las ruedas de selección que se han realizado hasta la fecha de la consulta bajo los siguientes criterios:

Dato 1 Fecha. Permitirá consultar todas las Ruedas de Selección adelantadas, mediante el ingreso de una fecha particular.

**Dato 2. Valor máximo.** Permitirá obtener información de las Ruedas de Selección adelantadas por porcentajes máximos de comisión.

Dato 3. Entidad. Permitirá el acceso de la información a partir de la búsqueda de la Entidad Estatal que convocó la Rueda de Selección.

**Dato 4. Producto.** Permitirá obtener información de las Ruedas de Selección adelantadas por tipo de productos.

Dato 5. Tipo de Calculo. Permitirá filtrar la información requerida, a partir de la metodología que para el desarrollo de la rueda de selección haya seleccionado la Entidad Estatal.

Dato 6. Monto Negociación. Permite filtrar la información a partir de los valores de la negociación.

El listado de las ruedas de selección aparecerá, en cada caso de acuerdo con el criterio usado para la consulta, en orden de ejecución de la más reciente a la más antigua. y la consulta del adjudicatario de la rueda de selección realizada se podrá visualizar e identificando al ganador con un icono "medalla" tal y como se define en la pantalla siguiente:

| ID             | Fech<br>Ofer | a<br>ta                 | Hora<br>Ini      | Hora<br>Fin | Entid | ad                | Producto     | Monto  |                                        | Valor<br>Maxim | 10   | Valor<br>Minimo |     | Tipo Calculo                            |
|----------------|--------------|-------------------------|------------------|-------------|-------|-------------------|--------------|--------|----------------------------------------|----------------|------|-----------------|-----|-----------------------------------------|
| 608            | 201          | 5/03/16                 | 15:57            | 15:59       | в     | ATAM              | Alimentos    | 8,900  | 0,000,000.00                           | 1.9            | 1571 | 0.00            | 000 | MAS CERCANA A<br>LA MEDIA<br>GEOMETRICA |
| )fe <b>r</b> t | as           |                         |                  |             |       |                   |              |        |                                        |                |      |                 |     |                                         |
|                |              |                         |                  |             |       | VALOR<br>COMISION |              |        | _                                      |                |      |                 |     |                                         |
|                | ID           | FIRMA<br>COMISI         |                  | OPER/       | DOR   | VALOR<br>COMISIC  | MEDIA        |        | FECHA HOR                              | •              | APR  | DBADO           | ов  | SERVACION                               |
|                | 1D<br>69     | FIRMA<br>COMISI<br>Valo | CONISTA<br>ragro | OPERA<br>0: | ADOR  | VALOR<br>COMISIC  | <b>MEDIA</b> | 000000 | FECHA HORA<br>2015-03-1<br>15:57:51.13 | .6<br>85459    | APR  | SI              | ОВ  | SERVACION                               |

#### 4.9. Seleccionar la rueda de selección

Para efectos de conocer el detalle de la rueda de selección sobre la cual desea conocer la información lo podrá encontrar haciendo clic sobre el icono de Lupa\*.

|    | ID  | Fecha<br>Oferta | Hora<br>Ini | Hora<br>Fin | Entidad                                                | Producto                               | Monto             | Valor<br>Maximo | Valor<br>Minimo | Tipo Calculo                               | Estado      |
|----|-----|-----------------|-------------|-------------|--------------------------------------------------------|----------------------------------------|-------------------|-----------------|-----------------|--------------------------------------------|-------------|
| 9  | 584 | 2015/05/21      | 12:15       | 12:18       | AGENCIA<br>LOGÍSTICA<br>DE LAS<br>FUERZAS<br>MILITARES | ALIMENTOS<br>Y<br>ELEMENTOS<br>DE ASEO | 200,000,000.00    | 1.81818         | 0.00000         | MAS<br>CERCANA A<br>LA MEDIA<br>GEOMETRICA | Desactivado |
| 4  | 583 | 2015/05/19      | 12:45       | 12:49       | SECRETARIA<br>DISTRITAL<br>DE<br>GOBIERNO              | ABARROTES<br>Y<br>ELEMENTOS<br>DE ASEO | 200,000,000.00    | 0.62727         | 0.00000         | MAS<br>CERCANA A<br>LA MEDIA<br>GEOMETRICA | Realizada   |
| 9  | 582 | 2015/05/11      | 11:50       | 12:00       | ARMADA<br>NACIONAL                                     | ACEITE                                 | 130,000,000.00    | 0.88888         | 0.00000         | MAS<br>CERCANA A<br>LA MEDIA<br>GEOMETRICA | Desierta    |
| 14 | 581 | 2015/04/16      | 11:22       | 11:32       | AGENCIA<br>LOGÍSTICA<br>DE LAS<br>FUERZAS<br>MILITARES | Alimentos                              | 20,181,358,582.00 | 0.30000         | 0.00000         | MAS<br>CERCANA A<br>LA MEDIA<br>GEOMETRICA | Realizada   |

\*La información consignada en la imagen no corresponde a operaciones reales, se utiliza únicamente para ejemplificar el contenido del presente Manual.

Dando clic sobre la lupa se mostrará la información de la rueda de selección correspondiente, donde se evidenciará qué Sociedades Comisionistas de Bolsa ingresaron ofertas de comisión, cuál fue el porcentaje de comisión de cada una, la hora a la que se ingresó la misma, las observaciones realizadas a las ofertas en caso de que aplicara, si fueron o no aprobadas las ofertas, el adjudicatario de la Rueda de Selección y el cálculo de la media geométrica o aritmética con la que el ganador fue favorecido, en los casos en que la entidad estatal haya optado por tal metodología y el estado de la rueda correspondiente.

Una vez consultada la información de una Rueda de Selección particular, la información mencionada en precedencia se visualizará de la siguiente manera:

| Rued<br>X+ <sub>Exp</sub> | la de Sele      | ccion       |             |                                                     |           |                   |                 |                 |                                         |
|---------------------------|-----------------|-------------|-------------|-----------------------------------------------------|-----------|-------------------|-----------------|-----------------|-----------------------------------------|
| ID                        | Fecha<br>Oferta | Hora<br>Ini | Hora<br>Fin | Entidad                                             | Producto  | Monto             | Valor<br>Maximo | Valor<br>Minimo | Tipo Calculo                            |
| 581                       | 2015/04/16      | 11:22       | 11:32       | AGENCIA<br>LOGÍSTICA DE<br>LAS FUERZAS<br>MILITARES | Alimentos | 20,181,358,582.00 | 0.30000         | 0.00000         | MAS CERCANA A<br>LA MEDIA<br>GEOMETRICA |

En la parte superior izquierda, el icono K<sub>Exportar</sub> permitirá que esta información sea exportada a un archivo de Excel, facilitando a las Sociedades Comisionistas de Bolsa, la consulta manejo y control de la información.

#### 4.10. Consulta de ruedas desiertas

Conforme al Artículo 3.6.2.1.2.7 del Reglamento de Funcionamiento y Operación de la BMC Bolsa Mercantil de Colombia S.A. "Adjudicación con oferta única<sup>2</sup>", la Bolsa ha dispuesto dentro del aplicativo tecnológico la opción de declaratoria de "DESIERTA" de la Rueda de Selección sobre las cuales se aplique dicho artículo, se evidencie en la consulta dentro del aplicativo de Ruedas de Selección, ofertas de comisión, el estado "DESIERTA".

La Bolsa Mercantil de Colombia S.A. activará el procedimiento establecido en dicho artículo y se actuará conforme este se encuentra establecido en su marco interno normativo.

#### 4.11. Adjudicación criterios de desempate

En los casos en los que la rueda de selección presente empate con ocasión del ingreso de la misma comisión por varias sociedades comisionistas prehabilitadas para participar en el mes correspondiente o que acreditaron la totalidad de los requisitos habilitantes fijados por la Entidad Estatal participante en el MCP el sistema lo notificará al Presidente de Rueda y se evidenciará en la pantalla así:

<sup>&</sup>lt;sup>2</sup> Artículo 3.6.2.1.2.7.- Adjudicación con Oferta Única. En el evento en que solo una de las sociedades comisionistas miembros que se presenten a la Rueda de Selección ingrese una comisión admisible, esta quedará seleccionada. En caso de que ninguna sociedad comisionista miembro sea habilitada para participar en la Rueda de Selección, o que habiendo sociedades comisionistas miembros habilitadas, ninguna presente oferta de comisión o presente una oferta de comisión que exceda el porcentaje máximo señalado en la Ficha Técnica de Negociación, se seguirá el siguiente procedimiento: 1. El Presidente declarará desierta la Rueda de Selección durante el desarrollo de la misma; 2. Se informará de tal situación a la Entidad Estatal con la finalidad de que, si aquella lo considera pertinente, proceda a la modificación de las condiciones fijadas en la Carta de Intención para la selección de la sociedad comisionista miembro, caso en el cual, se llevará a cabo nuevamente el procedimiento descrito en el artículo 3.6.2.1.2.4. del presente Reglamento. 3. En caso de que la Entidad Estatal decida no modificar la Carta de Intención se dará por terminado el proceso. En este evento la Entidad Estatal podrá volver a adelantar el proceso respectivo cuando lo considere pertinente.

| Combin de Clane                                                                                                    | Ruer         | tas Activ                                                       | as para e                                       | 1 Día       |                                      |                  |                |                |                 |                 |                 |        |          |         |         |
|----------------------------------------------------------------------------------------------------|--------------|-----------------------------------------------------------------|-------------------------------------------------|-------------|--------------------------------------|------------------|----------------|----------------|-----------------|-----------------|-----------------|--------|----------|---------|---------|
|                                                                                                    | 10           | No.Rueda                                                        | Fecha<br>Oferta                                 | Hora<br>Ini | Hora<br>Fin                          | Entidad          | Producto       | Monto          | Valor<br>Haximo | Velor<br>Hinimo | Tipo<br>Calculo | Estado | Calcular | Ofertas | Inectiv |
| Adjudicación Handas Sebectos                                                                                                    |              |                                                                 |                                                 |             |                                      | ALCALDIA         |                |                |                 |                 | OFERTA          |        |          | h       | 1.0     |
| - Provide State                                                                                                    | 2074         | 214                                                             | 2023/12/06                                      | 15:10       | 15:13                                | DE               | ABARROTES      | 845,632,193.00 | 1.00840         | 0.00000         | MAS             | ACTIVO | =        | 1       | 0       |
| the second states of the second states of the secon |              |                                                                 |                                                 |             |                                      | ARPIENIA         |                |                |                 |                 | 1041.10         |        |          |         |         |
| Historice Raedas Selection<br>Connect Certa Nando<br>Carrar entido                                                                                                    | Habit        | Itados - 0<br>PATE                                              | Firmas co                                       | misio       | nistas                               | APPENDA          |                |                |                 |                 | BAJA            |        |          |         |         |
| Historico Raedas Seleccion<br>Commer Corta Nanda<br>Correr antido                                                                                                    | Habil<br>EMF | Itados - 0<br>PATE                                              | Firmas co                                       | misio       | nistas                               | ADVENIA          | APROBADI       |                |                 |                 | BAJA            | 4      |          |         |         |
| Historico Raedas Seleccion<br>Comunicario Nando<br>Comunication                                                                                                    | Habil<br>EMF | Rados - 0<br>PATE<br>International<br>International             | Firmas co<br>II<br>VALOR<br>CONDECO             | misio       | nistas                               | ANNERILA         | APROBADO       |                |                 | 1               | BAJA            | Ŀ      |          |         |         |
| Historico Raedas Seleccion<br>Comun Corte Nanda<br>Correr antido                                                                                                    | Habil<br>EMF | Itados 0<br>PATE<br>esempate<br>Dicha<br>Estionesta<br>probolea | Firmas co<br>UI<br>VALON<br>CONTISTO<br>0.50000 | misio       | nistas<br>(1101A<br>2023-<br>3:10:49 | 12-06<br>4031795 | APHOBADC<br>SI |                |                 |                 | BAJA            | Ŀ;     |          |         |         |

Acto seguido se procederá a informar a las participantes la suspensión de la rueda de selección y aplicación de los criterios de desempate en los términos dispuesto en la Circular Única de Bolsa, se adelantará el procedimiento de acreditación de requisitos, la pantalla evidenciará:

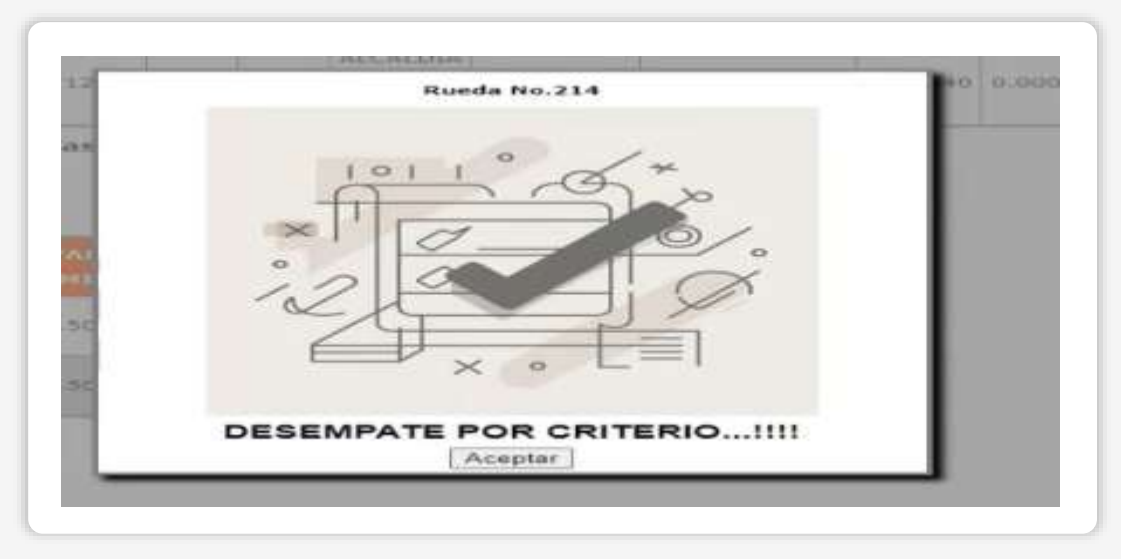

Una vez adelantado el procedimiento previsto en la Circular Única de Bolsa artículo 3.1.2.5.4.6.- Rueda de Selección<sup>3</sup>, se procederá a la validación de los criterios fijados en

<sup>&</sup>lt;sup>3</sup> Artículo 3.1.2.5.4.6.- Rueda de Selección. Llegados el día y la hora de la Rueda de Selección, se habilitará el aplicativo dispuesto por la Bolsa para el ingreso de propuestas de comisión a partir de las 11:00 a.m. y se otorgará un término de máximo diez (10) minutos para el ingreso de ofertas en cada proceso de selección, según el reloj interno del servidor donde se encuentre alojada la citada página de internet.

<sup>(...)</sup> 

En caso de empate, de acuerdo con lo señalado en el artículo 3.6.2.2.3. del Reglamento, se asignará la operación a la oferta que acredite el mayor cumplimiento de los factores de desempate establecidos en el artículo 35 de la Ley 2069 de 2020 con los medios dispuestos en el artículo 6 del Decreto 1860 de 2021 (compilado en el artículo 2.2.1.2.4.2 17 del

las disposiciones propias de la contratación pública agotada la revisión, si resulta viable adjudicar se procederá a informar al Presidente de Rueda la sociedad comisionista que resultó seleccionada una vez agotados los criterios previstos en las normas de contratación.

En caso que, el empate persista después de agotar los criterios de desempate previstos en la contratación se procederá a la selección del criterio aleatorio, para lo cual, el Sistema mostrará:

| Fecha de<br>Selección | 2023/12/06                                                  | Producto             | LICENCIAS CREATIVE ¥ |
|-----------------------|-------------------------------------------------------------|----------------------|----------------------|
| Hora<br>Inicial       | 15.23                                                       | Hora<br>Final        | 15.25                |
| Valor<br>Comisión     | 0.90000                                                     | Iva<br>Comisión      | NO APLICA 👻          |
| Valor<br>Minimo       | 0.00000                                                     | Valor<br>Maximo      | 0.90000              |
| Entidad               | ALCALDIA DE CUCUTA 🔷                                        | Tipo<br>Calculo      | OFERTA MAS BAJA      |
| Factor                | 0.000                                                       | Monto<br>Negociación | 134,567,987.00       |
| Código Proceso        | 851 🗸                                                       |                      |                      |
| Boletín Informativo   | bi rs 851                                                   |                      |                      |
| Verifiqué la Carta    | de Intención y esta acorde con la información suministarda. |                      |                      |
| SCB Ganadora          | < Aleatrio>                                                 |                      | <b>~</b> ]           |
|                       | BURSATILES GANADEROS                                        |                      |                      |

Así, el sistema definirá la sociedad comisionista seleccionada, a través del mecanismos aleatorio que se aplicará a partir de las sociedades comisionistas que están en empate.

Decreto 1082 de 2015), así como de las normas que la modifiquen, adicionen, complementen y reglamenten.

La Bolsa suspenderá la Rueda de selección hasta por el término de tres (3) días hábiles. A más tardar a las 4:00 p.m. del día hábil siguiente de la rueda de selección en la que se produjo el empate, las sociedades comisionistas vendedoras deberán enviar al correo electrónico <u>unidadmcp@bolsamercantil.com.co</u>, los documentos que acreditan los criterios de desempate. La Bolsa el día hábil siguiente a la radicación de los documentos procederá a realizar la validación de la documentación enviada y convocará a la rueda de selección mediante boletín informativo con el fin de informar la sociedad comisionista seleccionada.

Una vez finalizada la Rueda de Selección, el Presidente de la Rueda informará el nombre de la sociedad comisionista miembro seleccionada y el valor de la comisión, expresada como un porcentaje sobre el valor de cierre de la o las operaciones que se lleven a cabo.

### 5. GENERACIÓN DE DOCUMENTOS RUEDA DE SELECCIÓN

#### 5.1. Generación Acta de rueda de selección de SCB

El acta de rueda de selección de SCB, contiene la siguiente información: (i) convocatoria a la rueda de selección de SCB, (ii) la cantidad de SCB que se inscribieron para participar en la rueda de selección, (iii) las SCB que ingresaron ofertas de comisión con su porcentaje correspondiente; y (iv) la SCB seleccionada para actuar por cuenta de la Entidad Estatal participante en el MCP a través de la Bolsa Mercantil de Colombia S.A., teniendo en cuenta los criterios de cálculo según la carta de intención en los términos indicados por la Entidad Estatal.

El acta de rueda de selección de SCB, se genera de manera automática una vez se de apertura a los sobres y se adjudique la misma, el documento es firmado de manera digital por el perfil "administrador rueda" que proceda a la adjudicación de la rueda de selección (presidentes de rueda).

#### 5.2. Generación de Carta de rueda de selección de SCB

La carta de rueda de selección de SCB, es el documento con el cual se remite a las entidades estatales el acta de rueda, esta carta señala la SCB y respectivo porcentaje de comisión adjudicada, además de la cantidad de SCB que se presentaron e ingresaron ofertas válidas.

La carta es firmada por la Vicepresidencia de Operaciones de la Bolsa Mercantil de Colombia S.A., tanto la carta como el acta pueden ser descargados la cantidad de veces que sea necesario desde el aplicativo y en formato PDF.

## 6. NOTIFICACIÓN DE DISPONIBILIDAD DE DOCUMENTOS DE RUEDA DE SELECCIÓN

Una vez los documentos correspondientes a la rueda de selección de SCB se encuentran debidamente firmados, se genera una notificación que vía correo electrónico es remitida al perfil "comercial" creado en el aplicativo de ofertas de comisión.

Esta notificación, permitirá a la Bolsa Mercantil de Colombia S.A., descargar los documentos desde dicho aplicativo en formato PDF para dar el trámite pertinente de los mismos ante las entidades estatales.

Adicionalmente, teniendo en cuenta que la totalidad de sociedades comisionistas cuentan con usuario dentro del aplicativo de rueda de selección, se les concede la opción de descargar los documentos independientes de su participación o no o selección en la rueda de selección objeto de consulta.

# 7. NOTAS DE VIGENCIA

| VERSIÓN | FECHA      | DESCRIPCIÓN DEL CAMBIO                                                                                                    |
|---------|------------|----------------------------------------------------------------------------------------------------|
| 0       | 21/12/2023 | Se actualiza el Manual de Usuario SCB, el<br>cual incorpora el desarrollo tecnológico<br>en el aplicativo que permite la inclusión de<br>los criterios de desempate de que tratan el<br>artículo 35 de la Ley 2069 de 2020 y el<br>Decreto 1860 de 2021 para el MCP. |
| 1       | 29/11/2024 | Se actualiza el diseño del instructivo operativo.                                                                                                    |

### BOLSA MERCANTIL DE COLOMBIA BMC

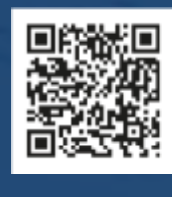

in

(f) 🕱 🞯 @BolsaMercantil

@Bolsa Mercantil de Colombia Oficial